## <u>Skapa ett nytt mailkonto med kontakter och kalender</u>

Vid fiber från Hässleholms fiber kan man inte fortsätta att använda ett telia.com konto längre. Denna tjänst finns inte i bredbandsnät som inte Telia själva äger. Om man har Telia abonnemang i mobil finns dock möjlighet att flytta över ett telia.com konto till mobilabonnemanget.

Enklast är dock att skapa en ny mailadress på någon av de gratis maildomäner som finns tillgängliga.

## Microsoft mail

Har man en dator med Microsoft så vill jag föreslå att man skapar sitt konto på någon av deras domäner. Då går man till www.outlook.com och väljer skapa konstnadsfritt konto.

Här kan man välja mellan outlook.com eller hotmail.com. Outlook.com har nog mest tillgängliga namn. Om du tidigare har ett inte för enkelt namn på ditt teliakonto så kan du ju börja att testa om detta är ledigt. Annars kan man t.ex. lägga till bokstav för mellannamn som i mitt fall kaj.i.nilsson@ och testa om det är ledigt. Man kan ju naturligtvis lägga till siffror i namnet men det blir ju inte lika personligt. Upp till var och en att hitta sin unika mailadress.

När du hittat ett namn som godkänns så går man vidare till att sätta ett lösenord. Hitta på ett unikt lösenord på minst 8 tecken och att det finns minst 3 teckentyper. Därefter följer du instruktionerna. Nästa steg är att ange För och Efternamn. Verifiera med skriva in tecken samt ange vilken tidsgradient du bor på (Amsterdam, mfl)

Därefter är ditt konto klart och du kan logga in via webbläsaren.

Sen är det dags att sätta upp dina inställningar i mailhanterare i datorn samt i din smartphone.

Om du har ett Office (eller Office 365) abonnemang så väljer du "Outlook" som mailapp. Annars väljer du gratisappen "E-post". I denna finns även kontakter och kalender. Om du får något val vid konfigurationen vilken typ av konto du skall välja så bör du välja "IMAP" eller Exchange konto.

I mobilen väljer du att installera gratisappen Outlook. I denna finns även kalendern och kontakter. Både mail, kalender och kontakter synkroniseras nu med din webbmail (i molnet). I mobilen kan du välja hur länge som mailen ligger kvar synkroniserade.

Man kan välja annan app i mobilen om man vill. I en androidmobil ligger oftast en mailhanterare som varumärket har lagt upp och det går också att använda den. Kan vara lite mer inställningar för att få kalender och kontakter att fungera.

## G-mail

Om du inte väljer Microsoft som maildomän så föreslår jag istället g-mail. Det är en vanligt domänadress och då väljer man endast på gmail.com

Skriv i din sökruta på datorn eller mobilen "skapa ett nytt gmailkonto". Välj första val och välj Skapa nytt konto.

Nu måste du fylla i för och efternamn samt ditt adressval och lösenordet du valt. När du försöker gå vidare så får du reda på om namnet är upptaget och om du får försöka med annat namn. Gmail är mer använt med fler adresser så det kan vara svårare att hitta något som är unikt.

Följ därefter instruktionerna. Verifiering görs genom att ange ditt mobilnummer och då kommer det en kod med SMS för verifiering.

För övrigt går man till väga på liknande sätt som ovan för Outlook. Att tänka på är att kalender och kontakter är svårare att synkronisera med din dator vid detta val.

## Info till dina kontakter

Det är bra att ha ett längre överlapp mellan din nyskapade adress och till det att din gamla försvinner. Och teliadressen försvinner ju när ditt abonnemang med Telia upphör.

Viktigt är att du på olika sätt informerar dina kontakter att du bytt adress. När din nya adress är aktiv kan du ju välja att skicka en mail till alla kontakterna och ange att du bytt e-postadress till .....

Finns också möjlighet att välja att logga in på din telia webbmail och lägga in text i autosvar där du anger att du bytt adress.

Tänk också på att logga in på sådana sighter där du använder din mailadress. Gå in och byta din adress i inställningar på dessa sighter.

En viktig sak är att skicka adressändring till Sockengillet så att du får information efter att teliadressen har upphört.

2020-02-22 Kaj Nilsson